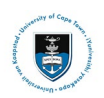

# **GRM – Upload Intention to Submit Service Request**

### Intention to Submit Upload Important Notes

- All documents are required to be uploaded as part of one service request. Only PDF files can be uploaded.
- If other files are to be uploaded, contact your Faculty Office (Masters Students) or the DDB office (Doctoral Students).
- Thesis/Dissertation and Abstract documents must be named according to a standard convention.
- You must create a new Service Request if the original has been rejected.
- Refer to the following <u>Student Help Document</u> as a guideline before submitting your Intention to Submit.

## File Naming Conventions

- Thesis (Uppercase 'T')
- Abstract-Open (Uppercase 'A' and Uppercase 'O')
- Abstract-Restricted (Uppercase 'A' and Uppercase 'R')

Do not add any additional wording to the label of the document. E.g. Document 1

### Uploading your Intention to Submit

• Login to the <u>PeopleSoft Student Administration Self Service</u>:

| sword |             |                 |                                                    |                                                                                  |                                                                                  |
|-------|-------------|-----------------|----------------------------------------------------|----------------------------------------------------------------------------------|----------------------------------------------------------------------------------|
|       |             |                 |                                                    |                                                                                  |                                                                                  |
|       |             | Sign In         |                                                    |                                                                                  |                                                                                  |
|       | □ Enab<br>F | ble Screen Read | der Mode<br>d ?                                    |                                                                                  |                                                                                  |
|       |             | □ Enat<br>F     | Sign In<br>□ Enable Screen Read<br>Forgot Password | Sign In <ul> <li>Enable Screen Reader Mode</li> <li>Forgot Password ?</li> </ul> | Sign In <ul> <li>Enable Screen Reader Mode</li> <li>Forgot Password ?</li> </ul> |

- Enter your user ID/Student number in upper case in the User ID field. E.g., XXXYYY001
- Enter your UCT password into the **Password** field.
- Select the Sign In button

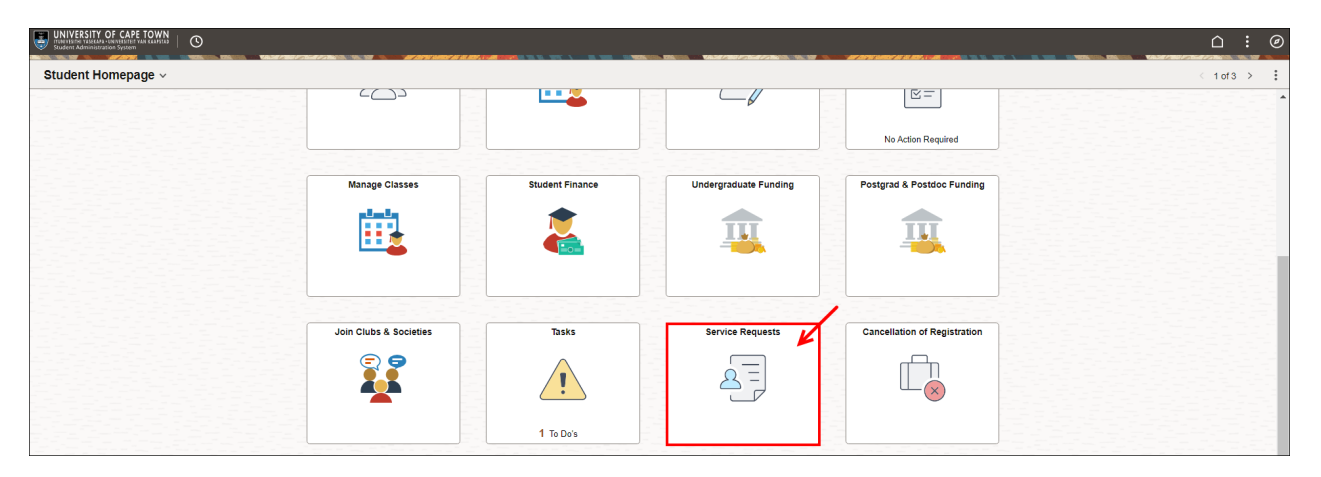

• Select the Service Requests tile on the Student Homepage

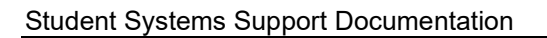

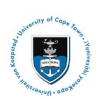

| Service Requests                     |                |                 |              |        |             |  |  |  |
|--------------------------------------|----------------|-----------------|--------------|--------|-------------|--|--|--|
| annesse Addition                     |                |                 |              |        |             |  |  |  |
| My Service Re                        | quests         |                 |              |        |             |  |  |  |
| My Service Requ                      | ests           |                 |              |        |             |  |  |  |
| □□□□□□□□□□□□□□□□□□□□□□□□□□□□□□□□□□□□ |                |                 |              |        |             |  |  |  |
| Request Number                       | Request Type   | Request Subtype | Request Date | Status | Status Date |  |  |  |
|                                      |                |                 |              |        |             |  |  |  |
|                                      |                |                 |              |        |             |  |  |  |
|                                      |                |                 |              |        |             |  |  |  |
| Crea                                 | te New Request |                 |              |        |             |  |  |  |

• Click the Create New Request button.

| Service Requests                                                        |                                                                                                    |        |        |  |  |  |  |  |
|-------------------------------------------------------------------------|----------------------------------------------------------------------------------------------------|--------|--------|--|--|--|--|--|
| Academic Institution University of Cape Town  Select a Request Category |                                                                                                    |        |        |  |  |  |  |  |
| E Q                                                                     | Select a request Gategory           Imp           Q           Imp           Imp |        |        |  |  |  |  |  |
|                                                                         | Request Category                                                                                                    |        |        |  |  |  |  |  |
| 0                                                                       | Registration Curriculum Approvals                                                                                                    |        |        |  |  |  |  |  |
| 0                                                                       | Change of Curriculum Applications                                                                                                    |        |        |  |  |  |  |  |
| 0                                                                       | Deferred Examination Applications                                                                                                    |        |        |  |  |  |  |  |
| 0                                                                       | Leave of Absence (LOA) Applications                                                                                                    |        |        |  |  |  |  |  |
| •                                                                       | Thesis/Dissertation related matters                                                                                                    |        |        |  |  |  |  |  |
| 0                                                                       | International Student Pre-registration Applications                                                                                                    |        |        |  |  |  |  |  |
| 0                                                                       | Postgraduate Funding Student Enguiries                                                                                                    |        |        |  |  |  |  |  |
| 0                                                                       | PostDoctoral Fellow Enquiries                                                                                                    |        |        |  |  |  |  |  |
|                                                                         |                                                                                                    | Cancel | Next > |  |  |  |  |  |

- Select the tick box for Thesis/Dissertation related matters.
- Click the **Next** button once the tick box has been selected.

| Service Req    | uests                                                     |        |     |              |   |          |
|----------------|-----------------------------------------------------------|--------|-----|--------------|---|----------|
| Select a Rec   | uest Type                                                 |        |     |              |   |          |
| Select a Requi | est Type                                                  |        | < < | 1-3 of 3 🗸 > | > | View All |
|                | Request Type                                              |        |     |              |   |          |
| •              | Intention to submit                                       |        |     |              |   |          |
| •              | Upload Thesis/Dissertation for Examination                |        |     |              |   |          |
| 0              | Library Copy-upload final Thesis/Dissertation for Library |        |     |              |   |          |
|                |                                                           | Cancel |     | < Previous   |   | Next >   |

- Select the tick box for Intention to Submit.
- Click the **Next** button once the tick box has been selected.

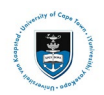

| Service Requests                                   |           |        |                   |              |
|----------------------------------------------------|-----------|--------|-------------------|--------------|
| Select a Request Subtype                           | 1 – B – B |        |                   |              |
| E Q                                                |           |        | I< < 1-1 of 1 ✓ > | >   View All |
| Request Subtype                                    |           |        |                   |              |
| Intention to submit Humanities Masters Dissertat'n |           |        |                   |              |
|                                                    |           | Cancel | < Previous        | Next >       |

- Select the tick box for Intention to submit ... Dissertation
- Click the **Next** button once the tick box has been selected.

| reate Service Re | equests                                               |            |                         |
|------------------|-------------------------------------------------------|------------|-------------------------|
| LODGE BUTLING    |                                                       |            |                         |
| My Request Deta  | ail                                                   |            |                         |
| Category         | Thesis/Dissertation related matters                   | Туре       | Intention to submit     |
| Subtype          | Intention to submit Humanities Masters<br>Dissertat'n | Request Da | te 23/10/2024           |
| Status           | Submission received                                   |            |                         |
| Comment          |                                                       |            | 4                       |
|                  | 5                                                     |            | < < <b>1-1 of 1 →</b> > |
| Attachments      | Au <u>d</u> it ∥⊳                                     |            |                         |
| Attached File    |                                                       | View       | Add Attachment          |
|                  |                                                       | View       | Add Attachment          |
| Submit           | Cancel                                                |            |                         |

• Click the Add Attachment button to upload your Intention to Submit form.

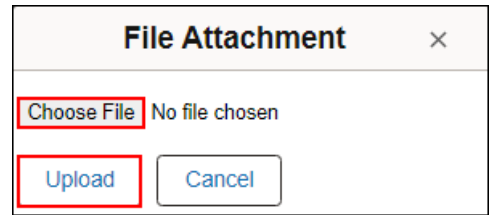

- Click the **Choose File** button to locate the file/document.
- Click the **Upload** button once the file/document has been selected.

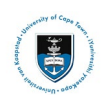

## Create Service Requests

| My Request Deta                      | ail                                           |                                                             |              |                   |                      |
|--------------------------------------|-----------------------------------------------|-------------------------------------------------------------|--------------|-------------------|----------------------|
| Category                             | Thesis/Dissertation related matt              | ers                                                         | Type Int     | tention to submit |                      |
| Subtype                              | Intention to submit Humanities<br>Dissertat'n | Masters                                                     | Request Date | 23/10/2024        |                      |
| Status                               | Submission received                           |                                                             |              |                   |                      |
| Comment                              | I confirm that the correct docum              | nents have been uploaded                                    |              |                   |                      |
|                                      |                                               |                                                             |              |                   |                      |
|                                      |                                               |                                                             |              |                   | l.                   |
|                                      |                                               |                                                             |              |                   |                      |
| <ul> <li>File Attachments</li> </ul> | ;                                             |                                                             |              |                   |                      |
| E, Q                                 |                                               |                                                             |              | < < 1-2           | of 2 🗸 🔿             |
| Attachments                          | Au <u>d</u> it ∥⊳                             |                                                             |              |                   |                      |
|                                      |                                               |                                                             |              |                   |                      |
| Attached File                        |                                               | Description                                                 |              |                   | View                 |
| Attached File                        | df                                            | Description                                                 |              |                   | View -               |
| Attached File Intention_to_Submit.p  | df                                            | Description<br>Intention_to_Submit.pdf<br>Abstract-Open.pdf |              |                   | View -               |
| Attached File                        | ldf                                           | Description Intention_to_Submit.pdf Abstract-Open.pdf       |              |                   | View<br>View<br>View |

- Click on the + button and upload your Intention to Submit form.
- Click on the **+ button** and upload your **OpenUCT suppression form** (if applicable).
- Click on the + button and upload your Thesis/Dissertation and your Abstract-Restricted (if applicable).
- Click the View button to review the attached documents.
- Add a comment to the **Comment Section** confirming that you uploaded all the required documents. (E.g. "Attached are the required forms/documents for my Intention to Submit.").
- Click the **Submit** button.

| Service Requests                                                                        |                     |                                                       |              |                     |             |  |  |  |
|-----------------------------------------------------------------------------------------|---------------------|-------------------------------------------------------|--------------|---------------------|-------------|--|--|--|
| uaniti Tanuti                                                                           |                     |                                                       |              |                     |             |  |  |  |
| My Service Re                                                                           | My Service Requests |                                                       |              |                     |             |  |  |  |
| My Service Requests                                                                     |                     |                                                       |              |                     |             |  |  |  |
| Implication         Q         1-8 of 8 v         >         >         I         View All |                     |                                                       |              |                     |             |  |  |  |
| Request Number                                                                          | Request Type        | Request Subtype                                       | Request Date | Status              | Status Date |  |  |  |
| 270112                                                                                  | Intention to submit | Intention to submit Humanities<br>Masters Dissertat'n | 23/10/2024   | Submission received | 23/10/2024  |  |  |  |

- The Status column will indicate Received, which means that you have successfully created your Intention to Submit Service Request and a notification has been sent to the relevant Postgraduate Faculty or Doctoral Degrees Board (DDB) staff member.
- Once your Thesis/Dissertation has been processed, you will receive an email notification from your Faculty or the DDB office.